## **GRADE / GMADE Organization and Initial Setup**

The GRADE/GMADE hierarchy is as follows:

## District->SubDistrict->School->Class->Teacher->Student->Test

The **District** is specified when the program is first run (see screenshot below) and cannot be changed or removed. If subdistricts are to be used (very rare) then the Subdistricts checkbox will need to be checked. If they do not check the 'sub-districts' checkbox subdistricts cannot be enabled later. If there is test data in the database already and they want to use subdistricts, <u>this article outlines how to export the existing database and recreate it</u> with sub-districts

| 🕂 GRADE Scoring & Reporting Software with Barcode Scanning , User: ADMIN                                                                                                    |               |  |
|----------------------------------------------------------------------------------------------------|---------------|--|
| File Help                                                                                                    |               |  |
|                                                                                                    |               |  |
| Setup                                                                                                    |               |  |
| Before entring student data into the program you will need to enter your District Name and District ID Number,<br>a Subdistrict Name and Subdistrict ID Number (skip if your district will not use subdistricts), and a School<br>Name and School ID. You can add additional subdistricts, schools, and dasses through Administration Setup.<br>If you do not wish to enter this information now you can dick on Quit to exit the program. |               |  |
| District                                                                                                    |               |  |
| District Name                                                                                                    | ID Number     |  |
|                                                                                                    |               |  |
| Subdistrict Does your district have subdistricts?  Yes  No                                                                                                    |               |  |
| Subdistrict Name                                                                                                    | ID Number     |  |
| School                                                                                                    |               |  |
| Challens                                                                                                    | Director      |  |
| School Name                                                                                                    | 10 Number     |  |
|                                                                                                    |               |  |
|                                                                                                    | Quit Continue |  |

**Schools, Classes** and **Teachers** <u>cannot</u> be deleted. If one of those entities are no longer in use, they will need to be marked as 'inactive' via the "Administration Setup" screen.

Teachers and **Students** are free-floating and are not tied to a specific class. A Student is linked to a Teacher and a class <u>only</u> for a specific **Test**, so a Student can take multiple Tests in different Classes and with different Teachers.

Schools and classes can be added from the "**Administration Setup**" screen, which is accessed by clicking the third icon from the right from the list of icons near the top of the window:

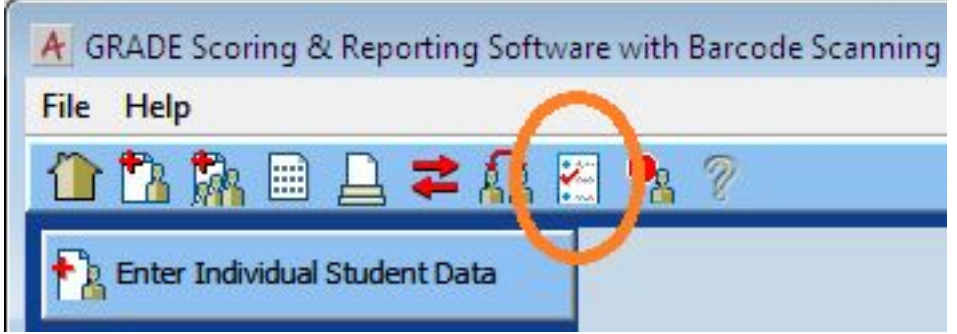

Schools, classes, and teachers can be added from the Administration Setup screen. There is a tab for teachers, and schools and classes can be added or edited in the 'Test Sites' tab:

| GRADE Scoring & Reporting Software with Barcode Scanning , User: ADMIN       |           |        |  |
|------------------------------------------------------------------------------|-----------|--------|--|
|                                                                              |           |        |  |
| Administration Setup                                                         |           |        |  |
| Teachers Test Sites Categories Scanning Rosters                              |           |        |  |
| Quick Find:     Search By:     Site Name       District     School     Class |           |        |  |
| √ Site Name                                                                  | ID Number | Status |  |
| PEARSON                                                                      | 1         | Active |  |
|                                                                              |           |        |  |
|                                                                              | Add Edit  |        |  |

Double-click the district to bring up the list of schools, and double-click a school to bring up the classes for that school. Click the 'Add' and 'Edit' buttons at the bottom of the window to add or edit items.

## **BEFORE ANY FORMS CAN BE SCANNED, ALL OF THE INFORMATION NEEDS TO**

**ALREADY BE IN THE DATABASE.** If an item is not present when forms are scanned in, the missing items will appear orange in the Edit tab. The missing entity can then be manually added before the scan group is imported. If the customer has a lot of items to put into the database, they can be imported.

**Rosters** are used for preslugging forms and printing out barcode labels ONLY. <u>Click here for</u> more information on importing a roster.